# Google サービスアカウント設定手順 (アクセスランキングコンテンツ設定)

## Joruri CMS 2020

2023年6月6日

アクセスランキングコンテンツを使用するには、Google API Console でサービスアカウントを作成する必要 があります。

Google API Console(Google アカウントのログインが必要です) https://console.developers.google.com/

1. デフォルトのプロジェクト名「My Project」、または「プロジェクトの選択」をクリックします。

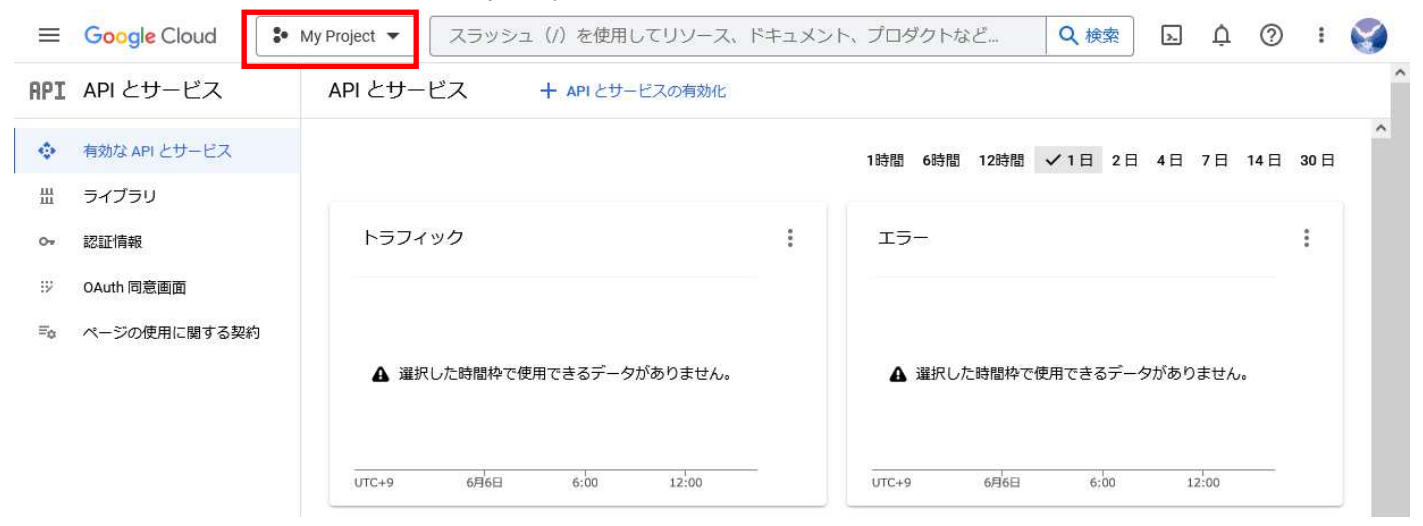

2. 「新しいプロジェクト」をクリックします。

| プロジェクトの選           | 択     |    | 63 | 新しいプロジ: | ェクト |
|--------------------|-------|----|----|---------|-----|
| <b>Q</b> プロジェクトとフォ | ルダを検索 |    |    |         |     |
| 最近のプロジェクト          | すべて   |    |    |         |     |
| 名前                 |       | ID |    |         |     |
| 🗸 🐌 🛛 My Project 🚱 |       |    |    |         |     |
|                    |       |    |    |         |     |
|                    |       |    |    | キャンセル   | 開く  |

3. プロジェクト名を入力し、「作成」をクリックします。

|                                                                                                    | ] 🗄 🖬 🕦 🕐 🛚 📢                                                                                     |  |  |
|----------------------------------------------------------------------------------------------------|---------------------------------------------------------------------------------------------------|--|--|
| 新しいプロジェクト                                                                                                    |                                                                                                   |  |  |
| ▲ 割り当て内の残りの<br>の増加をリクエスト<br><u>MANAGE QUOTAS</u> [2]<br>プロジェクト名*<br>Joruri<br>プロジェクトへる・<br>Joruri<br>プロジェクトへの、Joruri-S89102。 | プロジェクト数は 10 projects 件です。プロジェクト<br>するか、プロジェクトを削除してください。詳細 ℃<br>な<br>を<br>後て支受することはてさません。 編集<br>参照 |  |  |
| 作成キャンセル                                                                                                    |                                                                                                   |  |  |

4. 左上のナビゲーションメニューをクリックし、「APIとサービス」>「認証情報」をクリックします。

|     | Google Cloud   | <b>:•</b> J | oruri 🔻 🛛 スラッシュ (/) :      | を使用して! | リソース、ト | », O    | 検索     | 毌    | >-   | Ů   | 0   | :   |   |
|-----|----------------|-------------|----------------------------|--------|--------|---------|--------|------|------|-----|-----|-----|---|
| 111 | Cloudの概要       | >           | ▲ APIとサービスの有効化             |        |        |         |        |      |      |     |     |     | î |
|     | プロダクトとソリュー     | >           |                            |        | 1時間 68 | 時間 12時間 | ✓1日    | 2日   | 4日   | 7日  | 14日 | 30日 |   |
| 固定消 | ₹ <b>∂</b> }   |             |                            | :      | エラー    |         |        |      |      |     |     | :   |   |
| API | API とサービス      | >           | 有効な API とサービス              |        |        |         |        |      |      |     |     |     |   |
|     | お支払い           |             | ライブラリ                      |        |        |         |        |      |      |     |     |     |   |
| Θ   | IAM と管理        | >           | 認証情報                       |        | ▲ 選    | 尺した時間枠* | で使用できる | らデータ | があり  | ません | 0   |     |   |
| ¥.  | マーケットプレイ       |             | OAuth 同意画面<br>ページの使用に関する契約 |        |        |         |        |      |      |     |     |     |   |
| ۲   | Compute Engine | >           | ·<br>7日 6:00               |        | UTC+9  | 18:00   | 6月7日   | 1    | 6:00 |     |     |     |   |

5. 「+認証情報を作成」をクリックし、「サービスアカウント」をクリックします。

|               | Google Cloud            | 🔹 Joruri 👻                                   | スラッシュ                                | (/) を使用して  | Q 検索                   | 毌    | >_        | ¢   | ?        | **  | 8  |
|---------------|-------------------------|----------------------------------------------|--------------------------------------|------------|------------------------|------|-----------|-----|----------|-----|----|
| API           | 認証情報                    | + 認証情報を作成                                    | 膏 削除                                 | ▶ 削除した認証情  | 報を復元                   |      |           |     |          |     |    |
| <b>令</b><br>出 | 有効な API にアクセ.<br>▲ 必ず、ア | API キー<br>シンプル API キーを<br>します<br>OAuth クライアン | 使用してプロジ<br>・<br>ト ID<br>・<br>アクセファキス | エクトを識別し、割り | )当てとアクセスを<br>音をリクエストレキ | 確認   |           | 同   | 意画面<br>を | 構成  |    |
| 07            |                         | サービスアカウン                                     | ント                                   | ようにエーターの同場 | またり クエストしょ             | . 9  |           |     |          |     |    |
| IV            | API +-                  | ロボットアカウント                                    | によるサーバー                              | 間でのアプリレベルの | の認証を有効にしま              | ξţ   |           |     |          |     |    |
| ≡o            | □ 名前<br>表示する API キー     | ウィザードで選択<br>使用する認証情報の                        | <b>そ</b><br>)種類を決定する)                | ため、いくつかの質問 | 明をします                  |      |           |     |          | 操作  | 1  |
|               | 0Auth 2.0 クラ-           | イアントロ                                        |                                      |            |                        |      |           |     |          |     |    |
|               | □ 名前                    | 作成                                           | ⊡ ↓                                  | 種類         |                        | クライア | ントロ       |     |          | 操作  | ŧ. |
|               | 表示する OAuth ク            | ライアントがありませ                                   | th                                   |            |                        |      |           |     |          |     |    |
|               | サービスアカウ                 | リント                                          |                                      |            |                        |      | <u>サ-</u> | ビスア | カウント     | を管理 |    |
|               |                         |                                              |                                      | 名前个        |                        |      |           |     |          | 操作  | E  |
|               | 表示するサービス                | アカウントがありませ                                   | th                                   |            |                        |      |           |     |          |     | _  |

サービスアカウント名を入力し、「完了」をクリックします。
 サービスアカウント ID は自動でサービスアカウント名と同じものが設定されるのでそのままでも問題ありません。

| ≡          | Google Cloud ・ Joruri マ スラッシ | ュ (/) を使用して           | Q 検索 | 毌 | >. | ¢ | ? | : | 8 |
|------------|------------------------------|-----------------------|------|---|----|---|---|---|---|
| θ          | ← サービス アカウントの作成              |                       |      |   |    |   |   |   | ^ |
| + <u>e</u> | サービス アカウントの詳細                |                       |      |   |    |   |   |   |   |
| Θ          | サービスアカウント名<br>Joruri         |                       |      |   |    |   |   |   |   |
| ٩          | このサービスアカワントの表示名              |                       |      |   |    |   |   |   |   |
| B          | ・ サービス アカウント ID *<br>joruri  | ×                     | C    |   |    |   |   |   |   |
|            | レールアドレス: joruri@, 一 :        | risen la              |      |   |    |   |   |   |   |
| 연          | サービス アカウントの説明                |                       |      |   |    |   |   |   |   |
|            | このサービスアカウントで行うことを説明します       |                       |      |   |    |   |   |   |   |
| ۹          |                              |                       |      |   |    |   |   |   |   |
| >          | THAKU CREAT                  |                       |      |   |    |   |   |   |   |
| \$         | 。 このサービス アカウントにプロミ           | ジェクトへのアク              | セ    |   |    |   |   |   |   |
| 0          | スを許可する (省略可)                 |                       |      |   |    |   |   |   |   |
| æ          | ユーザーにこのサービスアカウン              | レトへのアクセス <sup>2</sup> | を    |   |    |   |   |   |   |
| 8)         | 🍟 許可 (省略可)                   |                       |      |   |    |   |   |   |   |
| T          | 完了 キャンセル                     |                       |      |   |    |   |   |   |   |

7. 作成したサービスアカウントのメールをクリックします。

| =              | Google Cloud | 🔹 Joruri 👻     | スラッシュ                  | (/) を使用して     | Q検索            | ∰ ⊾            | ¢    | 0    | : 🜍 |
|----------------|--------------|----------------|------------------------|---------------|----------------|----------------|------|------|-----|
| API            | 認証情報         | + 認証情報を作成      | 會 削除                   | ∽ 削除した認証情報    | を復元            |                |      |      |     |
| ٩              | 有効な API にアクセ | スするための認証情報     | を作成します。 <mark>詳</mark> | 細区            |                |                |      |      |     |
| ш              | 🔺 必ず、ア       | プリケーションに関す     | る情報を使用して               | OAuth 同意画面を構成 | <b>してください。</b> |                | 同    | 意画面を | ·構成 |
| 9 <del>4</del> |              |                |                        |               |                |                |      |      |     |
| ≓o             |              |                | 作成日 🗸                  |               | 制限             |                |      |      | 操作  |
|                | 表示する API キー  | がありません         |                        |               |                |                |      |      |     |
|                | 0Auth 2.0 クラ | イアントロ          |                        |               |                |                |      |      |     |
|                | □ 名前         | 作成             | ≹⊟ ↓                   | 種類            | 1              | クライアントI        | D    |      | 操作  |
|                | 表示する OAuth ク | ワライアントがありまt    | せん                     |               |                |                |      |      |     |
|                | サービスアカワ      | うント            |                        |               |                | <u>サ</u>       | ービスア | カウント | を管理 |
|                |              |                |                        |               | 名前             | <sup>™</sup> ↑ |      |      | 操作  |
|                | joruri@      | 1870 iang saki | seloritaa)             |               | Jor            | uri            |      | 1    | / 1 |

8. サービスアカウントの詳細画面が表示されるので、画面中央の「メール」に表示されている、サービス アカウントのメールアドレスを控えてください。

画面上部の「キー」をクリックします。

| ≡          | Google Cloud      | 🔹 Joruri 🔻  | スラッシュ(/)を使用して…        | Q 検索 | 毌 | >. | ¢ | ? | : | S |
|------------|-------------------|-------------|-----------------------|------|---|----|---|---|---|---|
| θ          | ← Joruri          |             |                       |      |   |    |   |   |   |   |
| + <u>e</u> | 詳細 権限             | キー 指標       | ログ                    |      |   |    |   |   |   |   |
| Θ          | サービスアカ            | ウントの詳細      |                       |      |   |    |   |   |   |   |
| ٩          | 名前<br>Joruri      |             | 保                     | 字    |   |    |   |   |   |   |
|            | 就明                |             | 保                     | 7    |   |    |   |   |   |   |
| 역          | メール               |             |                       |      |   |    |   |   |   |   |
|            |                   |             |                       |      |   |    |   |   |   |   |
| ۹          |                   |             |                       |      |   |    |   |   |   |   |
| >          | サービスアカウ           | シトのステータ     | タス                    |      |   |    |   |   |   |   |
| \$         | アカウントを無効にする<br>す。 | ることによって、アカウ | ワントを削除することなくポリシーを保持でき | 53   |   |    |   |   |   |   |
| Ø          | ⊘アカウントは現在ア・       | クティブです      |                       |      |   |    |   |   |   |   |
| æ          | サービスアカウント         | の無効化        |                       |      |   |    |   |   |   |   |
| a)         | 詳細設定              |             |                       | ~    |   |    |   |   |   |   |

9. 「鍵を追加」をクリックして、「新しい鍵を作成」をクリックします。

| $\equiv$      | Google Cloud             | 🕻 Joruri 🔻                             | スラッ                       | シュ(/)を使用して…                                                        | Q検索                              | 毌                          | >-           | ¢               | 0                | :          | S |
|---------------|--------------------------|----------------------------------------|---------------------------|--------------------------------------------------------------------|----------------------------------|----------------------------|--------------|-----------------|------------------|------------|---|
| 0             | ← Joruri                 |                                        |                           |                                                                    |                                  |                            |              |                 |                  |            |   |
| +0            | 詳細 権限                    | キー 指標                                  |                           | グ                                                                  |                                  |                            |              |                 |                  |            |   |
| Θ             | 鍵                        |                                        |                           |                                                                    |                                  |                            |              |                 |                  |            |   |
| <b>∢</b><br>₿ | ▲ サービス<br>をダウンロ<br>ビスアカ  | アカウント キーは、<br>ロードするのではなく<br>ウントを認証する最近 | 不正使用され<br>、代わりに<br>適な方法の詳 | れるとセキュリティ上のリス<br>Workload Identity 連携 図を<br>詳細については、 <u>こちら</u> 図を | くクになる可能性が<br>使用することをお<br>ご覧ください。 | がありま <sup>っ</sup><br>らすすめし | す。サー<br>ノます。 | ・ビス ア<br>Google | フカウント<br>Cloud T | トキー<br>でサー |   |
| •             | 新しい鍵ペアを追加す<br>い。         | するか、既存の鍵ペア                             | から公開鍵                     | 証明書をアップロードして                                                       | くださ                              |                            |              |                 |                  |            |   |
| E             | 組織のポリシー 凹を<br>サービス アカウント | 使用して、サービスフ<br>用の組織のポリシーの               | アカウント =<br>D設定の詳細         | キーの作成をブロックします<br><sup>1</sup> <sup>2</sup>                         |                                  |                            |              |                 |                  |            |   |
| ۹             | 鍵を追加▼                    |                                        |                           |                                                                    |                                  |                            |              |                 |                  |            |   |
|               | 新しい鍵を作成                  | +                                      | の作成日                      | 鍵の有効期限                                                             |                                  |                            |              |                 |                  |            |   |
| \$            | 既存の鍵をアッ                  | プロード                                   |                           |                                                                    |                                  |                            |              |                 |                  |            |   |

10. 秘密鍵の作成画面がポップアップウィンドウで表示されるので、キーのタイプ「JSON」を選択した状態 で「作成」をクリックします。

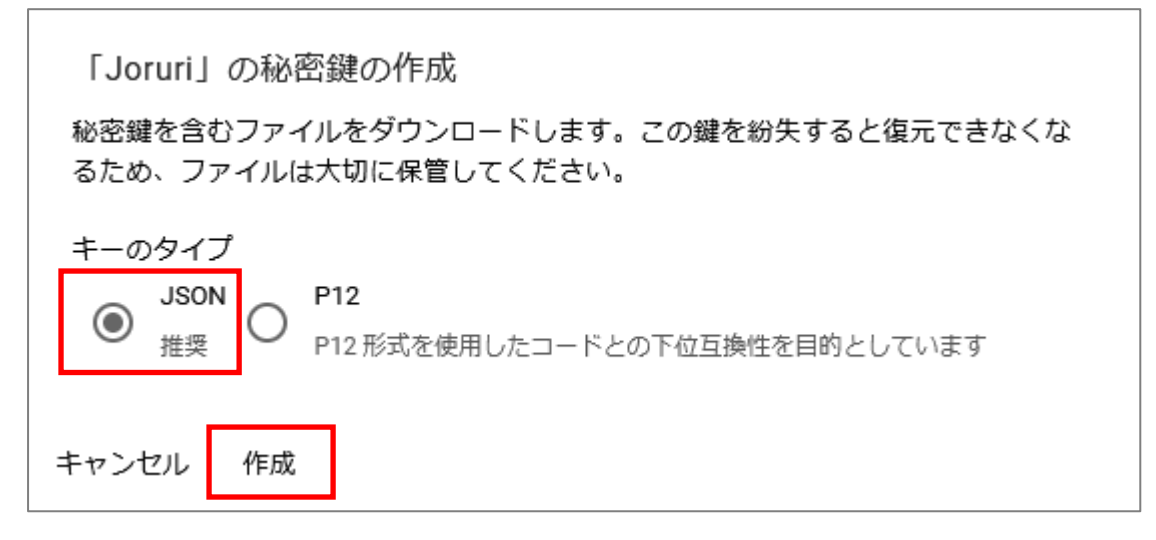

11. 作成された秘密鍵の JSON ファイルが自動的にパソコンにダウンロードされます。

「閉じる」をクリックしてポップアップウィンドウを閉じてください。

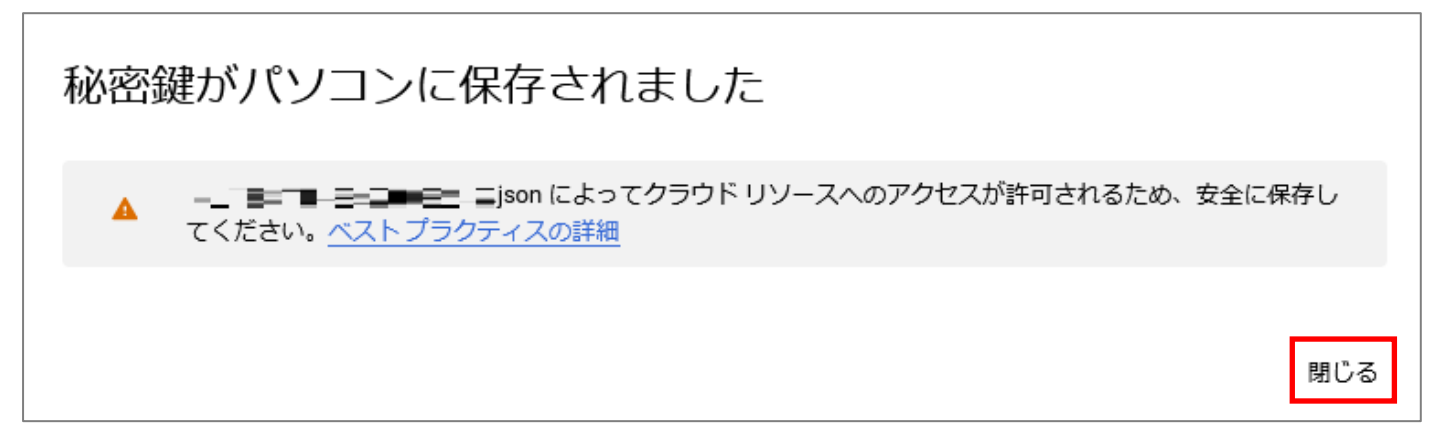

## 12. 左上のナビゲーションメニューをクリックし、「APIとサービス」>「ライブラリ」をクリックします。

|              | Google Cloud   | <b>:</b> | Joruri 🔻        | スラッシュ                | (/) を使用して                                      | Q検索                            | 毌              | >-           | ¢             | 0               | :                  | 8 |
|--------------|----------------|----------|-----------------|----------------------|------------------------------------------------|--------------------------------|----------------|--------------|---------------|-----------------|--------------------|---|
| 111          | Cloud の概要      | >        | ^               |                      |                                                |                                |                |              |               |                 |                    |   |
| 122          | プロダクトとソリュー     |          | 指標              | ログ                   |                                                |                                |                |              |               |                 |                    |   |
| 固定》          | <del>ያ</del> ን |          |                 |                      |                                                |                                |                |              |               |                 |                    |   |
| RPI          | API とサービス      | >        | ーは、<br>有効な Al   | 不正使用されるとt<br>PIとサービス | 2キュリティ上のリスク<br>d Identity 連携 図を修<br>いては、こちら 図を | フになる可能性な<br>使用することをお<br>プロイドさい | かあります<br>らすすめし | す。サー<br>ノます。 | ピスア<br>Google | カウント<br>Cloud で | ヽ <i>キー</i><br>でサー |   |
|              | お支払い           |          | ライブラ            | U                    |                                                | +                              |                |              |               |                 |                    |   |
| 0            | IAM と管理        | >        | 認証情報            |                      | アップロートしてく                                      | /ce                            |                |              |               |                 |                    |   |
| <del>ک</del> | マーケットプレイ       |          | OAuth 同<br>ページの | 意画面<br>使用に関する契約      | 成をプロックし <mark>ます。</mark>                       |                                |                |              |               |                 |                    |   |
| ۲            | Compute Engine | >        |                 |                      |                                                |                                |                |              |               |                 |                    |   |

13. 検索欄に「Analitics Data API」と入力して検索します。

| ≡ Google Clou | d 🕼 Joru     | ri 💌                    |             | С                                       | 、田         | >_           | ¢   | ? | E 🚫 |
|---------------|--------------|-------------------------|-------------|-----------------------------------------|------------|--------------|-----|---|-----|
| 🗧 API ライブラ    | ע            |                         |             |                                         |            |              |     |   |     |
| -             |              | •                       |             |                                         |            |              |     |   |     |
|               |              |                         | 7           |                                         |            |              |     |   | 12  |
|               |              | ノラリヘようご                 | それの         | +、+&=================================== | わってい       | ±-#-         | *   |   |     |
|               | API 21 2 2 9 |                         | リンク、効率的     | 化快杀(残能/小师)                              | 05 00      | <u>ጽ</u> ୨ • |     |   |     |
|               | Q Analitics  | Data API                |             |                                         | ×          |              |     |   |     |
|               |              |                         |             |                                         | 100        |              |     |   |     |
|               |              |                         |             |                                         |            |              |     |   |     |
| = フィルタ フィル    | タテキストを       | マップ                     |             |                                         | すべ         | て表示(         | 21) |   |     |
|               |              |                         |             |                                         |            |              |     |   |     |
| 公開設定          | ^            |                         |             | īos                                     |            |              |     |   |     |
| 公開            | (433)        | Maps SDK for Andro      | bid         | Maps SDK fo                             | or iOS     |              |     |   |     |
| 限定公開          | (7)          | Maps for your native Ar | ndroid app. | Maps for your                           | native iOS | app.         |     |   |     |
| カテゴリ          | ~            |                         | New 1       |                                         |            |              |     |   |     |
| マップ           | (21)         |                         |             |                                         |            |              |     |   |     |
|               |              | -                       |             | ð                                       |            |              |     |   |     |

## 14. 「Google Analytics Data API」をクリックします。

| ≡ Google Cloud  | 🕻 Joruri 👻           |                                       |                                                     | Q          | 毌          | >-        | ¢       | 0          | **      | 8      |
|-----------------|----------------------|---------------------------------------|-----------------------------------------------------|------------|------------|-----------|---------|------------|---------|--------|
| MPI API ライブラリ   | Q Analitics          | Data API                              |                                                     |            | ×          |           |         |            |         |        |
| マフィルタ フィルタテキ 入力 | ーストを Show<br>No rest | ing results for<br>ults found for Ana | <b>Analytics</b> Data API<br><i>litics</i> Data API |            |            |           |         |            |         |        |
| 公開設定            | <b>^</b> 17 件        | の結果                                   |                                                     |            |            |           |         |            |         |        |
| 公開              | (17)                 |                                       | Analytics Hub API<br>Google Enterprise API          |            |            |           |         |            |         |        |
| カテゴリ            | ^                    |                                       | Analytics Hub provides an easy v                    | vay to pub | lish, disc | over and  | d subsc | ribe to sl | hare Bi | gQue   |
| ビッグデータ          | (7)                  |                                       | organizations. Once you create a                    | n exchang  | e, you ca  | an invite | others  | to publis  | h or su | ibscr  |
| アナリティクス         | (7)                  |                                       | Google Analytics Data AP                            | ŕ          |            |           |         |            |         |        |
| データベース          | (3)                  |                                       | Google                                              |            |            |           |         |            |         |        |
| デベロッパー ツール      | (2)                  |                                       | Accesses report data in Google /                    | analytics. |            |           |         |            |         |        |
| 広告              | (1)                  | •                                     | Pub/Sublite ADI                                     |            |            |           |         |            |         |        |
| 医療              | (1)                  |                                       | Google Enterprise API                               |            |            | _         |         |            |         | 70 12: |

### 15. 「有効にする」をクリックします。

|   | Google Cloud 🔹 Joruri 👻                                                          | Q | 毌 | >- | ¢ | 0 | : | 0 |
|---|----------------------------------------------------------------------------------|---|---|----|---|---|---|---|
| ÷ | 製品の詳細                                                                            |   |   |    |   |   |   |   |
|   | Google Analytics Data API<br>Google<br>Accesses report data in Google Analytics. |   |   |    |   |   |   |   |

16. Google Analytics Data API の設定画面が表示されるので、「認証情報」をクリックします。

|          | Google Cloud                              | 🕽 Joruri 🔻                         | スラッシュ (/) を使                | 用して Q 検索                  |              | ()<br>()      | Y |
|----------|-------------------------------------------|------------------------------------|-----------------------------|---------------------------|--------------|---------------|---|
| API      | ← API/サービ                                 | スの詳細                               | ■ API を無効にする                |                           |              |               |   |
| ۰        | G                                         | oogle Anal                         | ytics Data API              |                           |              |               | 1 |
| 出<br>5   | ● ● ● Acc<br>所有                           | esses report data ir<br>酒者: Google | 1 Google Analytics.         |                           |              |               |   |
| i><br>≡o | サービス名<br>analyticsdata.goo<br>gleapis.com | タイプ<br>公開 API                      | ステータス<br>有効                 | LEARN MORE                | ØAPI EXPLORE | R で試す区        |   |
|          | 指標 認証情報                                   |                                    |                             |                           |              |               | ^ |
|          | グラフを選択<br>4 個のグラフ                         |                                    | ▼ 1時間                       | 6時間 12時間 1日 2日            | 4日 7日 14日    | <b>√</b> 30 日 |   |
|          | フィルタ:<br>v1、v1alp                         | ha <mark>, v</mark> 1beta 🔹        | Credentials<br>Joruri、指定なし、 | 暦名、▼ Methods<br>10 個のオプシ: | ヨンが選択 ▼      |               |   |
|          | レスポンスコー                                   | ド別のトラフィッ                           | D                           |                           | ର ≅ ଅ        | :             |   |
|          |                                           |                                    |                             |                           |              |               |   |

17. サービスアカウントに先ほど作成したサービスアカウントのメールが表示されることを確認します。

| ≡   | Google Cloud  | 🔹 Joruri 💌                | (ノ) エジッシュ (/)            | を使用して…       | Q 検索 ff        | j 🛛 🕕       | () i       |   |
|-----|---------------|---------------------------|--------------------------|--------------|----------------|-------------|------------|---|
| API | ← API/サー      | ビスの詳細                     | ■ API を無効にす              | t3           |                |             |            | ^ |
| ٠   |               | Google <mark>A</mark> nal | lytics Data A            | PI           |                |             |            | ^ |
| Ш   | •             | Accesses report data      | in Google Analytics.     |              |                |             |            |   |
| 0-  | F             | 所有者: Google               |                          |              |                |             |            |   |
| 92  | サービス名         | タイプ                       | ステータス                    |              |                |             |            |   |
| ≡¢  | gleapis.com   |                           |                          |              | E LEARN MORE E | CAPTENTLUNE | n (34,9 E) |   |
|     | 指標 認証情報       | 1                         |                          |              |                |             |            |   |
|     |               |                           |                          |              |                | +認証情報を作用    | 戎 盲 削四     | £ |
|     |               | 換性のある認                    | 計畫報                      |              |                |             |            |   |
|     | すべての認証情報を表    | 気示するには、 <u>APIと</u>       | サービスの認証情報に               | アクセスしてくだ     | ż              |             |            |   |
|     | 🔺 必ず、ア        | プリケーションに関す                | <sup>-</sup> る情報を使用して 04 | Auth 同意画面を構成 | 成してください。       | 同意画         | 面を構成       |   |
|     | OAuth 2.0 クラ・ | イアントロ                     |                          |              |                |             |            |   |
|     | 日名前           | 作成                        | 泊 ↓                      | 種類           | クライア           | vントID       | 操作         |   |
|     | 表示する OAuth ク  | ライアントがありまt                | ₫ん                       |              |                |             |            |   |
|     | サービスアカウ       | ワント                       |                          |              |                | サービスアカウ     | フントを管理     |   |
|     |               |                           |                          |              | 名前 个           |             | 操作         |   |
|     | joruri@jon    | u iksiseittä temugsen     | viceaced unit com        |              | Joruri         |             | / 1        |   |

18. Google アナリティクスの管理画面から、先ほど作成したサービスアカウントでアクセスできるよう設 定します。

Google アナリティクス (Google アカウントのログインが必要です) https://analytics.google.com/analytics/

#### 画面左下に表示されている歯車のアイコンをクリックしてください。

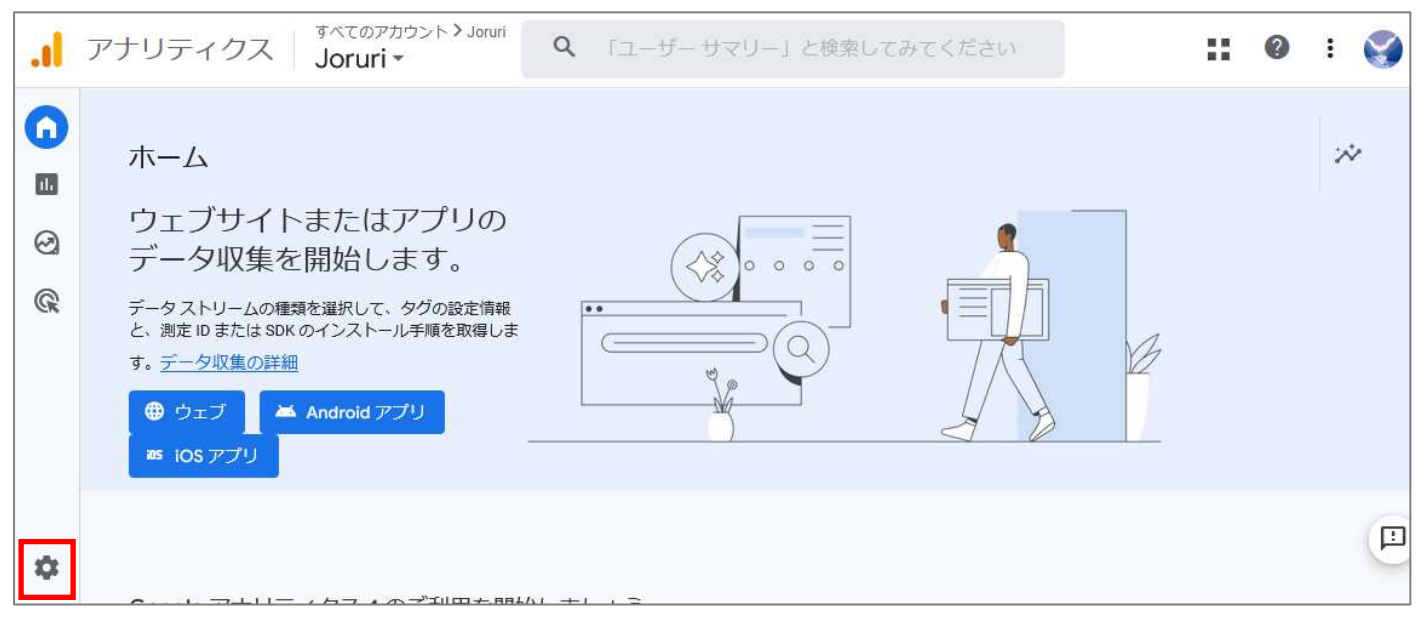

19. 管理画面が表示されるので右側プロパティの「プロパティのアクセス管理」をクリックします。

| .1  | アナリティクス Joruri → | Q | 「ユーザー サマリー」と検索してみてください | :: | ? | • | 8 |
|-----|------------------|---|------------------------|----|---|---|---|
| n   | 管理 ユーザー          |   |                        |    |   |   |   |
| ıl. | アカウント + アカウントを作成 |   | プロパティ + プロパティを作成       |    |   |   |   |
| ଡ   | Joruří           | • | Jouri 💭 🐨 🐨            |    |   |   |   |
| G   | アカウント設定          | ۲ | ② 設定アシスタント             |    |   |   |   |
|     | 🚢 アカウントのアクセス管理   |   | □ プロパティ設定              |    |   |   |   |
|     | ▼ すべてのフィルタ       |   | ゴロパティのアクセス管理           |    |   |   |   |
|     | アカウント変更履歴        |   | データストリーム               |    |   |   |   |
|     | ■ ゴミ箱            |   | B TANK                 |    |   |   |   |

20. 画面右上の「+」のアイコンをクリックし、「ユーザーを追加」をクリックします。

|   |                                  | ppgr215@gmail.com | 管理者    | コーザーグループを | 追加 |  |
|---|----------------------------------|-------------------|--------|-----------|----|--|
|   | 名前 ↑                             | メール               | 役割とデータ | ユーザーを追加   |    |  |
| × | Joruri) Joruri<br>プロパティのアクセス管理 1 | Q 検索              |        | ₹         | +  |  |

追加

- メールアドレスの欄に8で控えておいたサービスアカウントのメールアドレスを入力します。
   「新規ユーザーにメールで通知する」のチェックを外してください。
   画面右上の「追加」をクリックします。
- × Joruri ) Joruri 役割とデータ制限の追加

|     | 所規ユーザーにメールで通知する                                                                                                    |
|-----|----------------------------------------------------------------------------------------------------|
| 直接の | D役割とデータ制限 <sup>②</sup>                                                                                                  |
| 標準の | )役割                                                                                                    |
| 0   | <b>管理者</b><br>プロパティのすべてを管理できる権限。 <u>ヘルプ</u>                                                                             |
| 0   | <b>編集者</b><br>プロパティのすべてのデータと設定を編集します。ユーザーを管理することはできません。 <u>ヘルプ</u>                                                      |
| 0   | マーケティング担当者<br>プロパティのオーディエンス、コンバージョン、アトリビューション モデル、ルックバック ウィンドウ<br>イベントを編集します。アナリストのロールを含みます。GA4 のみご利用いただけます。 <u>ヘルプ</u> |
| 0   | アナリスト<br>プロパティのダッシュボードやメモなどの共有アセットを作成、編集します。閲覧者のロールを含みます<br>ヘルプ                                                         |
| 0   | <b>閲覧者</b><br>プロパティのレポートデータと構成設定を表示します。 <u>ヘルプ</u>                                                                      |
| 0   | なし<br>役割が割り当てられていません。 <u>ヘルプ</u>                                                                                        |
| データ | 7の制限(GA4 プロパティのみ)                                                                                                    |
|     | コ <b>スト指標なし</b><br>ブロパティの費用関連の指標へのアクセス権はありません。GA4 のみ参照できます。 <u>ヘルプ</u>                                                  |
|     | 収益指標なし                                                                                                    |

22. プロパティのアクセス管理一覧に追加したサービスアカウントのメールが表示されることを確認しま す。

画面左上の「×」をクリックして、画面を閉じます。

| × | Joruri ) Joruri<br>プロパティのアクセス管理           | 2行 《 検索                                    |            | <b>₹</b> 🕂 | 8<br>8<br>9 |
|---|-------------------------------------------|--------------------------------------------|------------|------------|-------------|
|   | 名前 ↑                                      | メール                                        | 役割とデータ制限 ◎ |            |             |
|   | joruri@_oruri-<br>BC 11 er ger 3 DC 4 com | joruri@=================================== | 閲覧者        |            | :           |
|   | 💡 <del>are</del> êt                       |                                            | 管理者        |            | :           |

## 23. 「プロパティ設定」をクリックします。

| .1  | アナリティクス Joruri →           | ٩ | 「ユーザーサマリー」と検索してみてください               | <br>0 | • | 8 |
|-----|----------------------------|---|-------------------------------------|-------|---|---|
| n   | 管理 ユーザー                    |   |                                     |       |   |   |
| 11. | アカウント + アカウントを作成<br>Joruri | • | プロバティ + プロパティを作成<br>Joruri (ミューマーラ) |       |   |   |
| 0   | アカウント設定                    | ۲ | 設定アシスタント                            |       |   |   |
| CR  | アカウントのアクセス管理               |   | □ プロパティ設定                           |       |   |   |
|     | <ul><li>すべてのフィルタ</li></ul> |   | ジロパティのアクセス管理                        |       |   |   |
|     | ⑦ アカウント変更履歴                |   | 蒜 データストリーム                          |       |   |   |
|     | ■ ゴミ箱                      |   | 8 1M>r                              |       |   |   |

#### 24. プロパティ設定画面の右側に「プロパティ ID」が表示されるので控えます。

|    | アナリラ | Fイクス<br>Joruri -                                     | > Joruri Q 「ユーザーサマリー」と検索してみてください | <b>:: 0</b> : 🌍        |
|----|------|------------------------------------------------------|----------------------------------|------------------------|
| n  | 管理   | ユーザー                                                 |                                  |                        |
| •  |      | プロパティ <mark>+ プロパティを作成</mark><br>Joruri (3)文字(543)2) | ^<br>プロパティ設定                     | プロパティを移行 ゴミ箱に移動        |
| G. | ÷    | 🕑 設定アシスタント                                           | プロパティの詳細                         | プロバティ ID: 33257(96)2 🛽 |
|    |      | □ プロパティ設定                                            | プロパティ名                           |                        |
|    |      | 🊢 プロパティのアクセス管理                                       | Joruri                           |                        |
|    |      | 🖶 データストリーム                                           | 業種<br>Imme Lucity - · ·          |                        |
|    |      | B TACH                                               | レポートのタイムソーン                      |                        |
|    |      | ▶ コンバージョン                                            | 日本 • (GMT+09:00)日本時間 •           |                        |
|    |      | <u>≗</u> ∃ オーディエンス                                   | 通貨の表示                            |                        |
|    |      | ▲ カスタム定義                                             |                                  |                        |

25. アクセスランキングコンテンツの設定の「Google アナリティクス」のプロパティ ID へ、24 で取得した「プロパティ ID」を入力して、「登録」をクリックします。

| Joruri CMS                         | プレビュー   公開画面   秘書広報課 システム管理者(joruri)   じょうるり市 💙   ログアウト | a. |
|------------------------------------|---------------------------------------------------------|----|
| CMS                                | コンテンツ ディレクトリ テンプレート サイト ユーザー ログ システム                    |    |
| Googleアナリティクス 🔺                    | アクセスランキング 設定                                            |    |
| 設定                                 | 設定編集 アクセスランキング Googleアナリティクス                            |    |
| Googleアテリティクス<br>アクセス数の表示<br>除外URL | 詳細                                                      |    |
| Google認証情報                         | プロパティロ 列: 123456789                                     |    |
|                                    |                                                         |    |
|                                    | 登録                                                      |    |
|                                    |                                                         |    |

26. 「Google 認証情報」をクリックして、11 でダウンロードした、サービスアカウントの秘密鍵の JSON フ ァイルの中のテキストを入力して、「登録」をクリックします。

| Joruricms                                | プレビュー   公開画面   秘書広報課 システム管理者(joruri)   <mark>じょうるり市 v</mark>   ログアウト |
|------------------------------------------|----------------------------------------------------------------------|
| CMS 👻                                    | コンテンツ ディレクトリ テンプレート サイト ユーザー ログ システム                                 |
| Google認証情報                               | アクセスランキング 設定                                                         |
| 設定<br>Googleアナリティクス<br>アクセス数の表示<br>除外URL | 設定編集<br>アクセスランキング Google認証情報<br>詳細                                   |
| 除外URL<br>Google認証情報                      | Google認証情報 (JSON)                                                    |
|                                          | · · · · · · · · · · · · · · · · · · ·                                |

#### 27. 「ランキングー括取込」の後に「ランキング集計」をクリックします。

| <b>Joruri</b> CMS    | プレビュー   公開画面  | 秘書広報課 システム管理者(    | (joruri)   じょうるり市 | >  -  ー グアウト |
|----------------------|---------------|-------------------|-------------------|--------------|
| CMS                  | コンテンツ ディレクトリ  | テンプレート サイト        | ユーザー ログ           | システム         |
| 設定                   | アクセスランキング 設定  |                   |                   |              |
| 設定<br>Coople アナリニックフ | 設定一覧 アクセスランキ  | ング                |                   |              |
| Pクセス数の表示             | Googleアナリティクス | プロパティID           | 382579962         |              |
| 除外URL<br>Google認証情報  | アクセス数の表示      | アクセス数の表示          | 表示する              |              |
|                      | 除外URL         | 除外URL             |                   |              |
|                      | Google認証情報    | Google認証情報 (JSON) | ******            |              |
|                      |               |                   |                   |              |
|                      |               | ランキングー括取込         | ランキング集計           |              |
|                      |               |                   |                   |              |

28. アクセスランキングが表示されます。設定後は自動的に更新されます。

| Joruri CMS                                                                                                    | プレビュ-               | -   公開画面   秘書広報課 システム                 | 」管理者(jorur | i)   じょうるり市 🛛 🗸                                                             | ログアウト |
|----------------------------------------------------------------------------------------------------|---------------------|---------------------------------------|------------|-----------------------------------------------------------------------------|-------|
| CMS 🔻                                                                                                    | コンテンツ               | ディレクトリ テンプレート                         | サイト        | ユーザー ログ システム                                                                |       |
| ランク                                                                                                    | アクセスラン              | キング 設定                                |            |                                                                             |       |
| <ul> <li>ランク         <ul> <li>期間</li> <li>先月</li> <li>先週(月曜日~日曜日)</li> <li>週間(前日から一週間)</li> <li>前日</li> </ul> </li> </ul> | <b>アクセ</b> ン<br>ページ | スランキング一覧 アクセスランキン<br>ビュー 訪問者数         | プ<br>検索    | リセットICSV出力                                                                  |       |
| - カテゴリ                                                                                                    | 10件表示               |                                       |            |                                                                             |       |
| + 分別区分<br>+ 50音順                                                                                                    | 順位                  | ページタイトル                               | 記事ID       | URL                                                                         | アクセス数 |
| + 防災マップ                                                                                                    | 1                   | 市ホームページに関するアンケート                      |            | /contact/survey/index.html                                                  | 8     |
| + 観光施設マップ<br>+ 主要官公庁マップ                                                                                                   | 2                   | 令和5年度集団がん検診日程表                        | <u>813</u> | /docs/2023010400064/index.html                                              | 6     |
| + 区分                                                                                                    | 3                   | 404 Not Found                         |            | /faq/2022020100018/index.html                                               | 2     |
| + 分野                                                                                                    | 4                   | 移住・定住                                 |            | /navi/iju/index.html                                                        | 1     |
| + 日町<br>+ ライフシーン<br>+ イベント種類                                                                                              | 4                   | 【複製】【終了しました】第16回神田川こ<br>いのぼり祭りが開催されます | 822        | /docs/2023051700024/index.html                                              | 1     |
| + 市長室                                                                                                    | 4                   | 市政情報                                  |            | /navi/shisei/index.html                                                     | 1     |
| + 議会<br>+ しプと支援                                                                                                    | 4                   | 子育て・教育                                |            | /navi/kosodate/index.html                                                   | 1     |
|                                                                                                    | 4                   | 市ホームページに関するアンケート                      |            | /contact/survey/confirm_answers                                             | 1     |
|                                                                                                    | 4                   | ブライダル ファッションショーを開催しま<br>す!            |            | /docs/2013070900017/index.html                                              | 1     |
|                                                                                                    | 4                   | 市ホームページに関するアンケート                      |            | /contact/survey/finish?piece=&t=市ホーム<br>ページに関するアンケート&u=/contact<br>/survey/ | 1     |